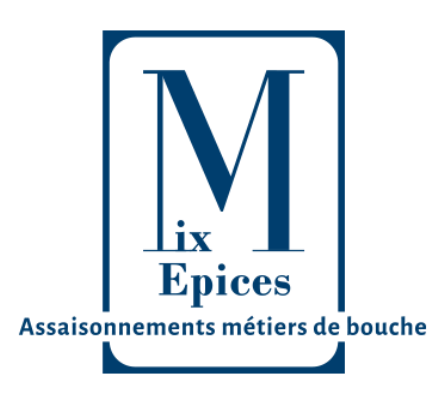

# **Mix'** Epices

715 Avenue Vidier 84270 VEDENE 04 90 70 42 66

Concessionnaire exclusif LPF | Départements : 26, 07, 84, 13, 83

Objet : Collecte numéro UT clients URGENT

Cher client,

En tant que professionnels des métiers de bouche utilisant de l'alcool dans vos préparations, vous pouvez être exonérés de taxes sur celui-ci (droits d'accises et vignette sécurité sociale).

Les alcools et boissons alcooliques utilisés directement dans la fabrication d'aliments, fourrés ou non, sont exonérés des droits habituels à condition que la teneur en alcool de ces aliments du produit fini n'excède pas certains seuils.

Pour bénéficier de cette exonération, il faut déposer une **Déclaration Préalable de Profession**, auprès de son bureau des douanes et droits indirects. Elle vous permet d'obtenir une autorisation permanente d'utilisation (**numéro UT**).

### <u>Vous trouverez ci-après le processus afin d'effectuer la démarche en ligne.</u>

De notre côté nous sommes dans l'obligation de tenir à jour les numéros UT de tous nos clients à qui nous vendons de l'alcool modifiés.

Nous vous remercions de nous renvoyer <u>au plus vite</u> par courrier ou email votre **Déclaration de profession**. <u>Email</u> : contact@mixepices.fr <u>Adresse</u> : 715 avenue Maurice et Marguerite VIDIER 84270 VEDENE

Comptant sur votre collaboration.

Nous vous souhaitant bonne réception.

### L'équipe Mix'Epices

## Mix'Epices | 04 90 70 42 66 | contact@mixepices.fr

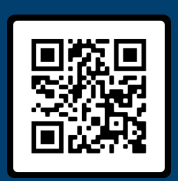

www.mixepices.fr

Produits de laboratoire pour Boucheries et Charcuteries SIRET 808 663 751 000 28

NAF 4669C

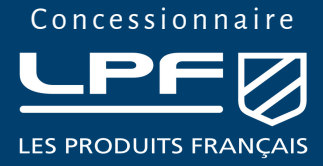

# Démarche pour obtention « Numéro UT »

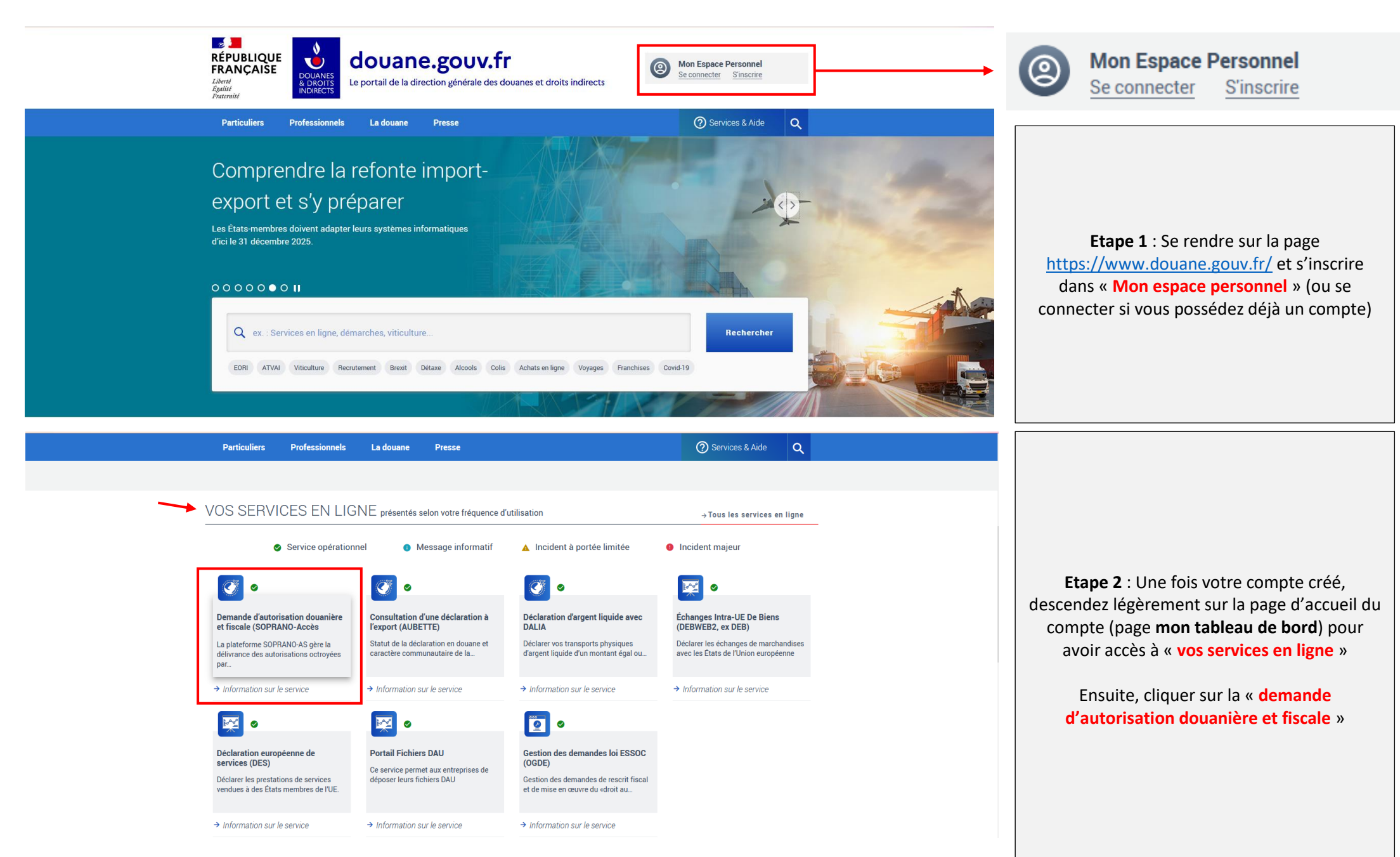

| Soprano                    | mon avis 👌                                                                                                    |                                                        |
|----------------------------|----------------------------------------------------------------------------------------------------|--------------------------------------------------------|
| Fiscalité<br>EORI<br>e-APS | Déclaration de profession UT                                                                                                    | <b>Etape 3</b> : Choisir l'option « <b>fiscalité</b> » |
|                            | Homologation des prix du tabac<br>Déclaration des stocks de tabac<br>Dénaturation et modification d'alcool<br>Classement fiscal |                                                        |
|                            | Version : 8.9.3                                                                                                    |                                                        |

| SOPRANO<br>M Déposer un nouveau dossier<br>Afficher mes autorisations Recherche avancée Aides - |                              | No denne<br>mon avis |                                                       |
|-------------------------------------------------------------------------------------------------|------------------------------|----------------------|-------------------------------------------------------|
| Bienvenue sur l'accueil fiscalité                                                               |                              | Rechercher           | <b>Etape 4</b> : En haut à gauche de l'écran, cliquer |
| En attente Affichage des dossiers : Tous                                                        | Aucun élément n'a été trouvé |                      | sur « Déposer un nouveau dossier »                    |
|                                                                                                 |                              | Version : 8.9.3      |                                                       |

| ← → C 🏠                              | O 👌 🛤 https://www.douane.gouv.fr/soprano/formng/depotDemandeFiscalite.init.action                                                                                                    | ☆ | ⊚ ± ≡                |                                             |
|--------------------------------------|----------------------------------------------------------------------------------------------------|---|----------------------|---------------------------------------------|
| Gestion de la relation @ ECOLE PRIVE | E SAINT-J 🗸 Connexion 🦂 Nouvel espace 📓 Accueil - Stef Online C 🛞 LiN® - Livret Numériq 💶 Baskets lochalien Kicke 🌀 Comment cloner un i 📎 Industrie Agroaliment 📃 Baskets lowell Kickers J 📃 Baskets lochalien Kicke | X | Autres marque-pages  |                                             |
| Soprano                              |                                                                                                    |   | Je donne<br>mon avis |                                             |
| Déposer un nouveau dossie            | Afficher mes autorisations Recherche avancée Aides <del>-</del>                                                                                                    |   |                      |                                             |
|                                      |                                                                                                    |   |                      | Etane 5 · Puis cliquer sur « Déclaration de |
| Création d'une demande d'autor       | isation                                                                                                    |   |                      |                                             |
|                                      | Déclaration de profession UT Déclaration des stocks de tabac Dénaturation et modification d'alcool Classement fiscal                                                                                                 |   |                      | protession UT »                             |
|                                      |                                                                                                    |   | Version : 8.9.3      |                                             |

### Etape 6 : Remplir toutes les cases

| Soprano                                                                                                 | 3. Déclaration ?                                                                                                    |  |  |  |  |
|----------------------------------------------------------------------------------------------------|----------------------------------------------------------------------------------------------------|--|--|--|--|
| Déposer un nouveau dossier         Afficher mes autorisations         Recherche avancée         Aldes • | 3.1 Usage de l'alcool envisagé                                                                                                    |  |  |  |  |
|                                                                                                    |                                                                                                    |  |  |  |  |
| réation d'une demande ' Déclaration de profession UT '                                                  | Description .                                                                                                    |  |  |  |  |
| Étapes de création du dossier                                                                           | ☑ Reçoit annuellement 100 litres ou plus d'alcools                                                                                                    |  |  |  |  |
| Étape 1 : Création du dossier 🔶 Étape 2 : Récapitulatif 🔶 Étape 3 : Dossier créé                        | Message d'Information                                                                                                    |  |  |  |  |
| Les champs du formulaire précédés d'un astérisque rouge sont obligatoires                               | Cette rubrique doit être cochée lorsque l'opérateur reçoit annuellement 100 litres ou plus d'alcools. Les opérateurs qui reçoivent moins de 100 litres d'alcools par an remplissent le formulaire sans cocher cette rubrique.                                                                                                    |  |  |  |  |
| 1. Désignation du service compétent 💡 🚱                                                                 |                                                                                                    |  |  |  |  |
| * Service compilent ·                                                                                   | C Reçoit annuellement 500 litres ou plus de boissons alcooliques                                                                                                    |  |  |  |  |
|                                                                                                    | * 3.2 Déclare                                                                                                    |  |  |  |  |
|                                                                                                    |                                                                                                    |  |  |  |  |
| 2. Informations bénéficiaire 🚱                                                                          | U.1. Utiliser de Palcool partiellement denature                                                                                                    |  |  |  |  |
| Désignation du hénéficiaire de l'exonération                                                            | 2.1 Utiliser de l'alcoli dénaturé par l'eurodénaturant     2.1 de juinte a scholle de la beisens situations eur les utiliser dans les confitions définies par les articles 1.313.014 du Code des impositions eur les biene et les sentices                                                                                                    |  |  |  |  |
| Designation du benenetation                                                                             | 2. me tournin en accous enco obsorts acconques pour les units les continuoris dennies par les anicles L. 515-9 a L. 515-14 du Code des impositoris sur les bens et les services                                                                                                    |  |  |  |  |
| * Raison sociale :                                                                                      | La Pour la production de vinainre relevant du code NC 2209 du tarif des douanes :                                                                                                    |  |  |  |  |
| Etes vous une société de restauration collective ? : OOui  ONon                                         | D b Pour la fabrication de médicaments tels que définis par l'article L. 5111-1 du code de la santé publique ;                                                                                                    |  |  |  |  |
| * Siret :                                                                                               | - c. Pour la production d'arômes destinés à la préparation de denrées alimentaires et de boissons non alcooliques ayant un titre alcoométrique n'excédant pas 1,2 % vol. ;                                                                                                    |  |  |  |  |
| * Courriel :                                                                                            | g d. Directement ou en tant que composants de produits semi-finis pour la fabrication d'aliments fourrés ou non, à condition que, dans chaque cas, la teneur en alcool n'excède pas 8,5 litres d'alcool pur par                                                                                                    |  |  |  |  |
| * Téléphone :                                                                                           | 100 kilogrammes de produit entrant dans la composition de chocolats et 5 litres d'alcool pur par 100 kilogrammes de produit entrant dans la composition d'autres produits ;                                                                                                    |  |  |  |  |
| * Code activité -                                                                                       | Comme échantilions pour des analyses ou des tests de production nécessaires ou à des fins scientifiques ;                                                                                                    |  |  |  |  |
|                                                                                                    | A des ins de recirectue ou d'analyse scientingue ;     A des ins de recirectue ou d'analyse scientingue ;     A des ins de recirectue ou pharmaceulte, et bénique dans le bénique dans les pharmaciae ;     A des ins de recirectue pharmaceulte, et bénique dans les pharmaciae ;                                                                                                    |  |  |  |  |
|                                                                                                    | P A Ges mis increases or prioritization constraints are inspirated in transmission animatics are specified in the distribution prioritization or increases and intervention and intervention |  |  |  |  |
| Liste des établissements :                                                                              | Loans la fabrication d'un composant qui n'est pas soumis à l'impôt en application des dispositions du présent titre                                                                                                    |  |  |  |  |
|                                                                                                    | ]. Pour les besoins de la production des compléments alimentaires au sens de la directive 2002/46/CE du Parlement européen et du Conseil du 10 juin 2002, lorsqu'ils répondent aux conditions cumulatives                                                                                                    |  |  |  |  |
| •                                                                                                    | suivantes :                                                                                                    |  |  |  |  |
|                                                                                                    |                                                                                                    |  |  |  |  |

#### 4. Vouloir exercer le commerce de l'alcool dénaturé avec l'eurodénaturant

| Lieu d'utilisation de l'alcool |  |
|--------------------------------|--|
| * Adresse de l'établissement : |  |
| * Code postal :                |  |
| * Ville :                      |  |
|                                |  |

### Pièces à joindre à la demande

Pièces jointes obligatoires pour tous les demandeurs :

a. Un justificatif d'identité et selon le cas un extrait du RCS ou un document justifiant de l'inscription au répertoire des métiers ou toutes pièces justificatives de la qualité professionnelle du déclarant

Pièces à joindre selon les personnes :

- a. Si l'utilisateur est une personne morale : une procuration autorisant la personne physique déclarante à la représenter
- b. Pour les personnes qui utilisent de l'alcool dénaturé selon un procédé spécial : l'autorisation du procédé de dénaturation utilisé ;
- c. Pour les fabricants de médicaments : une copie de leur autorisation de mise sur le marché (AMM) ou un avis motivé de l'ANSM.

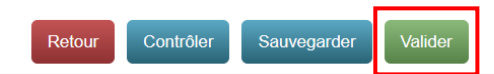

### **Etape 7** : N'oublier pas de valider.

Vous allez recevoir un premier mail de confirmation de la part de Soprano UT, confirmant la réception de la demande. Dans un second temps, vous recevrez votre numéro UT. Il faudra alors vous reconnectez à votre compte pour imprimer votre déclaration de profession.